## **GUIDA KASPERSKY BOOT CD**

Vediamo come creare facilmente un cd di avvio di avvio con l'antivirus kaspersky pronto per ripulire il vostro pc infetto.

Procuriamoci i programmi necessari:

**Kaspersky** 

Imgburn (se usate nero o altri programmi vanno comunque bene...questo è gratuito)

Salviamo kasper dove volete sul vostro pc. Una volta salvato avrete il vostro file come in figura:

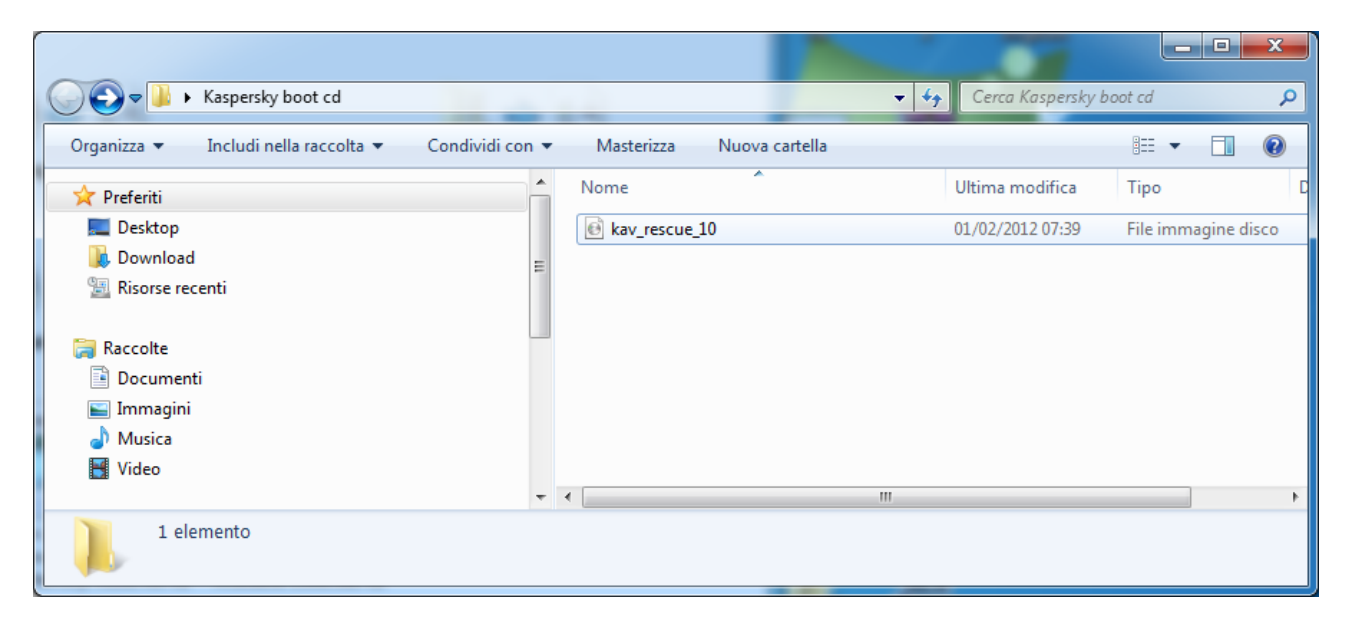

Installiamo imgburn cliccando sempre avanti e togliendo la spunta quando vi chiederà se volete installare la toolbar di ask (grazie, ma non mi interessa.... e che palle!)

A questo punto per poter masterizzare kasper abbiamo due possibilità:

la prima e più veloce è questa. Click con il tasto destro del mouse sul file scaricato di kasper e selezionare la voce "apri con" e successivamente "ImgBurn" come nella figura qui sotto

|                                                                                       |               |   |                                                                                   |   |        |                                                                                       | l             | - 0 | x |
|---------------------------------------------------------------------------------------|---------------|---|-----------------------------------------------------------------------------------|---|--------|---------------------------------------------------------------------------------------|---------------|-----|---|
| C S < Aspersky boot cd                                                                |               |   |                                                                                   |   |        | 👻 🍫 Cerca Kaspe                                                                       | ersky boot cd |     | Q |
| Organizza 🔻 💽 Masterizza immagine disco 🔻 Cor                                         | idividi con 👻 | - | Masterizza Nuova cartella<br>Masterizza immagine disco                            |   | 1      |                                                                                       |               | •   | 0 |
| 🔶 Preferiti                                                                           | Nome          |   | Burn using ImgBurn                                                                |   | °      | Dimensione                                                                            |               |     |   |
| n Desktop                                                                             | 🕑 kav         |   | MediaInfo                                                                         |   | im     | nagine disco 215.100 KB                                                               |               |     |   |
| Download     Sisorse recenti                                                          | =             | ĸ | Scansione Anti- <u>V</u> irus                                                     |   |        |                                                                                       |               |     |   |
| _                                                                                     |               |   | Apr <u>i</u> con                                                                  | ► |        | ImgBurn - The Ultimate Image Burner!                                                  |               |     |   |
| ;⊒ Raccolte<br>≧ Documenti<br>≌ Immagini                                              |               |   | Con <u>d</u> ividi con<br>Acronis Recovery<br>Acaiunai ad un archivio             | • | ©<br>0 | MAGIX PC Check _Tuning<br>Masterizzatore immagini disco di Windows<br>WinRAR archiver |               |     |   |
| o) Musica ☑ Video                                                                     |               |   | Aggiungi all'archivio "kav_rescue_10.rar"<br>Comprimi ed invia via email          |   |        | <u>P</u> rogramma predefinito                                                         |               |     |   |
| kav_rescue_10 Ultima modifica: 01/02/2012 0<br>File immagine disco Dimensione: 210 MB | )7:39         |   | Comprimi in "kav_rescue_10.rar" ed invia via email<br>Egtrai i file<br>Estrai gui |   |        |                                                                                       |               |     |   |

Oppure la seconda strada, nel caso non ci sia l'"apri con" è questa: aprire imgburn

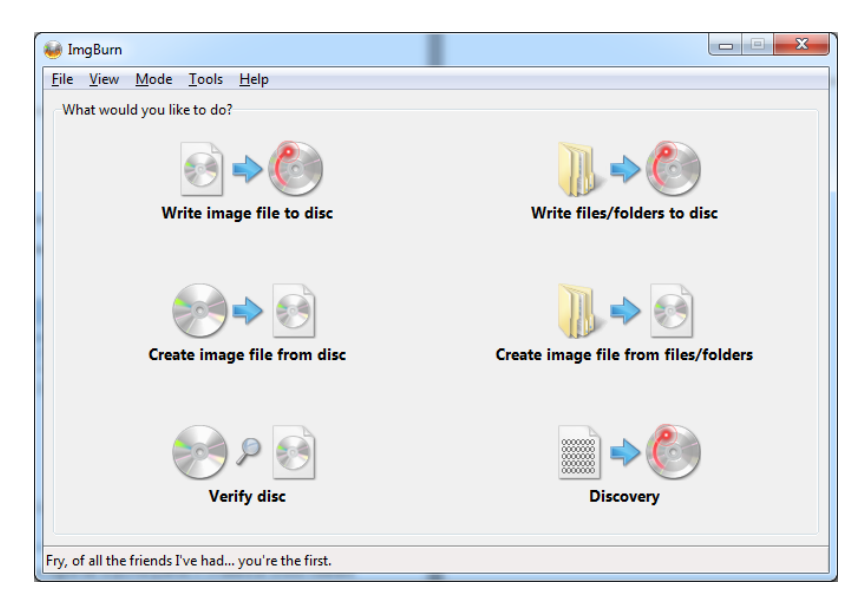

Selezionare la prima voce in alto a sinistra "Write image file to disc"

| 🥹 ImgBurn                                              |            |                                                         |   |
|--------------------------------------------------------|------------|---------------------------------------------------------|---|
| <u>File View M</u> ode <u>T</u> ools <u>H</u> elp      |            |                                                         |   |
| Source                                                 | <b>A</b>   | PLEXTOR DVDR PX-760A 1.07 (ATA)<br>Current Profile: N/A | * |
| Label: Unknown<br>Imp ID: Unknown<br>File Sys: Unknown |            |                                                         |   |
| Sectors: Unknown<br>Size: Unknown<br>Time: Unknown     | <b>@</b> @ |                                                         |   |
| Destination                                            |            |                                                         |   |
| [1:0:0] PLEXTOR DVDR PX-760A (D:)                      | ▼<br>25 25 |                                                         |   |
| Veniy                                                  |            |                                                         |   |
|                                                        |            |                                                         | Ŧ |
|                                                        |            | Settings<br>Write Speed: AWS  (MAX)                     | R |
|                                                        |            | Copies: 1                                               | ÷ |
| Device Not Ready (Medium Not Present - Tray C          | losed)     |                                                         |   |

Cliccare sull'iconcina gialla con la lente:

| ImgBurn                             |                                 |             |
|-------------------------------------|---------------------------------|-------------|
| e View Mode Tools Help              |                                 |             |
| source A                            | PLEXTOR DVDR PX-760A 1.07 (ATA) |             |
| Please select a file                | Current Profile: N/A            |             |
| _abel: Unknown                      |                                 |             |
| mp ID: Unknown                      |                                 |             |
| ile Sys: Unknown                    |                                 |             |
| Sectors: Unknown                    |                                 |             |
| Size: Unknown                       |                                 |             |
| fime: Unknown                       | C (1)                           |             |
| Destination                         |                                 |             |
| 🔮 [1:0:0] PLEXTOR DVDR PX-760A (D:) | <b>-</b>                        |             |
| 🤣 🔲 Test Mode 🛛 📝 Verify            | <u>a</u> <u>a</u>               |             |
|                                     |                                 |             |
|                                     |                                 |             |
|                                     | Settings                        |             |
| A NP                                | Write Speed: AWS - (MAX)        | 98          |
|                                     |                                 | <b>6</b> 10 |
|                                     | Copies: I V                     |             |
|                                     |                                 |             |

E andate a cercare il file che avete salvato di kasper.

Il risultato della due operazioni vi porteranno comunque ad avere questo:

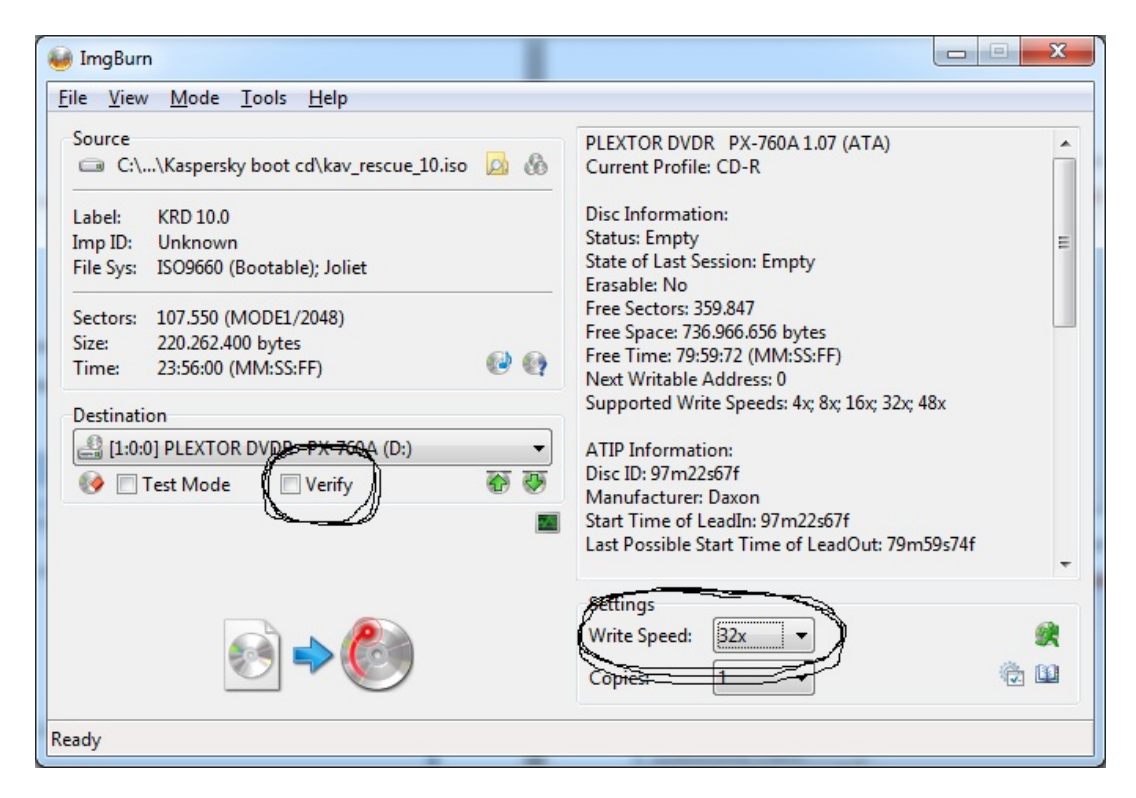

Togliete la spunta su "Verify" e selezionate la velocità a 32x e masterizzate. Cd pronto all'uso!

A questo punto spostiamoci sul pc infetto.

La cosa essenziale è ovviamente far partire il cd prima del sistema operativo.

Per fare questo è necessario entrare nel bios del pc (non mi dilungo su cosa sia il bios) stando però molto attenti a non modificare nulla se non la sequenza di avvio. Premetto che esistono diversi bios, qui mi limiterò a riportare la procedura di quello che forse è il più diffuso. Nel caso abbiate dubbi evitate di toccare...chiedete magari qui o a qualcuno che sa dove mettere mano.

Nel caso abbiate un pc con scheda madre asus potete premere il tasto F8 appena accendete il pc e dovrebbe chiedervi in una finestrella blu con cosa volete partire....selezionate CD/DVD e il gioco è fatto

Detto questo, vediamo come fare a modificare il bios. Appena accendete il pc schiacciate il tasto "CANC" o "F2" e vi apparirà questa videata:

|                                                                       |                                                                                                    | BIOS SETUP UT                                                                                                    | ILITY                                                                                                    |                                                                                                    |                                                                                             |
|-----------------------------------------------------------------------|----------------------------------------------------------------------------------------------------|----------------------------------------------------------------------------------------------------|----------------------------------------------------------------------------------------------------|----------------------------------------------------------------------------------------------------|---------------------------------------------------------------------------------------------|
| Smart                                                                 | Advanced                                                                                             | H/W Monitor                                                                                                    | Boot                                                                                                    | Security                                                                                                    | Exit                                                                                        |
| ttings                                                                |                                                                                                    |                                                                                                    |                                                                                                    | Configur<br>during S                                                                                                    | e Settings<br>ustem Boot.                                                                   |
|                                                                       | Configurati                                                                                          |                                                                                                    |                                                                                                    |                                                                                                    |                                                                                             |
| t Device<br>t Device<br>t Device<br>t Device<br>Disk Driv<br>D Drives | ies                                                                                                  | [Removable<br>[SATA:PM-SA<br>[CD/DVD:5M-<br>[USB]                                                                           | Dev.]<br>MSUNG SPJ<br>Optiarc J                                                                                                    |                                                                                                    |                                                                                             |
|                                                                       |                                                                                                    |                                                                                                    |                                                                                                    | <ul> <li>↔ Se</li> <li>↑4 Se</li> <li>Enter Go</li> <li>F1 Ge</li> <li>F9 Lo</li> <li>F10 Sa</li> <li>ESC Ex</li> </ul> | lect Screen<br>lect Iten<br>to Sub Screen<br>meral Help<br>ad Defaults<br>ve and Exit<br>it |
|                                                                       | Smart<br>ttings<br>Settings<br>t Device<br>t Device<br>t Device<br>t Device<br>Disk Driu<br>D Drives | Smart Advanced<br>ttings<br>Settings Configurati<br>t Device<br>t Device<br>t Device<br>t Device<br>bisk Drives<br>D Drives | Smart Advanced H/V Monitor<br>ttings<br>Settings Configuration<br>t Device IRemovable<br>t Device ISATA:PM-SA<br>t Device ISATA:PM-SA<br>t Device IUSBI<br>Disk Drives<br>D Drives | Smart         Advanced         H/V         Monitor         Boot           ttings                                        | Smart     Advanced     H/U     Monitor     Boot     Security       ttings                   |

Muovendovi con le frecce selezionate la voce dove leggete CD/DVD e generalmente con i tasti F5 o F6 potete spostare in su la voce CD. Ovviamente dovete metterla come prima voce.

A questo punto premete F10 per salvare e poi ESC per uscire.

Il pc si riavvierà e, con il cd inserito, dovrebbe partire kaspersky.

Da lì poi potrete fare la scansione e sperare che rimuova tutti i file infetti.

## Vi lascio altre immagini di vari bios

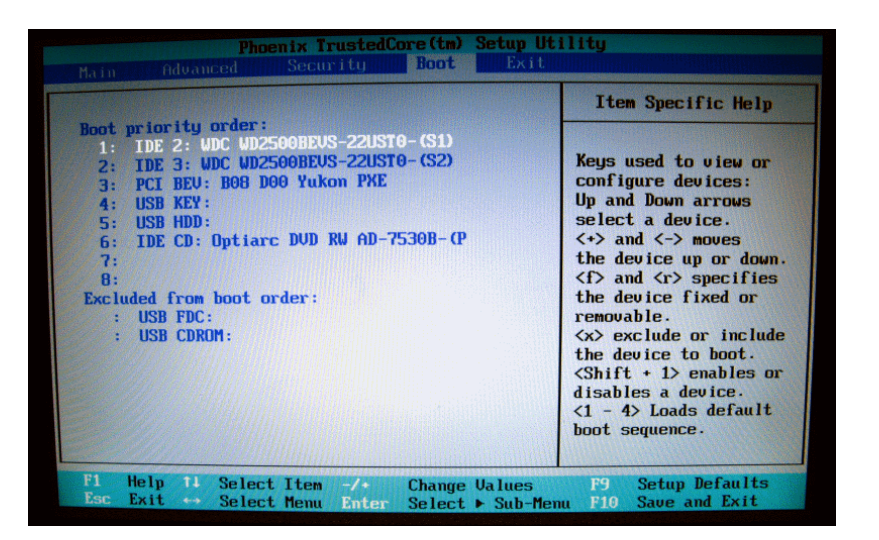

|                        |                                             | PhoenixBIOS   | Setup Uti | lity |                                                                   |
|------------------------|---------------------------------------------|---------------|-----------|------|-------------------------------------------------------------------|
| Main                   | Advanced                                    | Security      | Power     | Boot | Exit                                                              |
| CD-1                   | ROM Drive                                   |               |           |      | Item S                                                            |
| +Remo<br>+Haro<br>Neto | ovable Devices<br>1 Drive<br>work boot from | AMD Am790970A |           |      | Keys use<br>configur<br><enter><br/>collapse<br/>a + or -</enter> |
|                        |                                             |               |           |      | <ctrl+en< td=""></ctrl+en<>                                       |

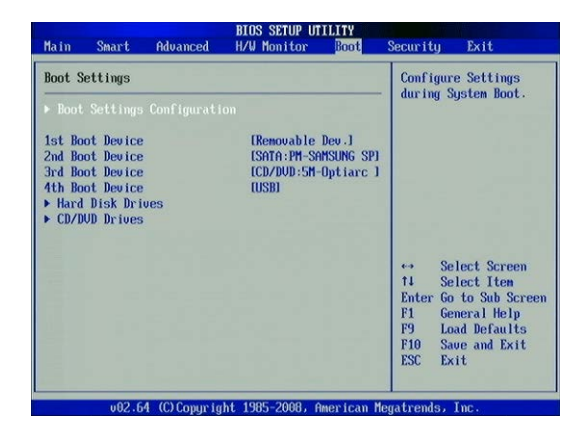

| BIOS SETUP UTILITY                         |                                                          |                           |      |          |                                                                                               |                                                                                                    |  |
|--------------------------------------------|----------------------------------------------------------|---------------------------|------|----------|-----------------------------------------------------------------------------------------------|----------------------------------------------------------------------------------------------------|--|
| Main                                       | Advanced                                                 | Power                     | Boot | Security |                                                                                               | Exit                                                                                                    |  |
| Boot S<br>Boot S<br>Hard<br>Boot<br>Secure | Settings<br>Device Pr<br>Disk Driv<br>Settings C<br>rity | iority<br>es<br>onfigurat | ion  |          | Spec<br>Boot<br>Pric<br>A vi<br>driv<br>) ma<br>set<br>as t<br>devi<br>++<br>f1<br>F10<br>ESC | cifies the<br>t Device<br>prity sequence.<br>rtual Floppy Drive B:<br>y appear when you<br>the CD-ROM drive<br>he first boot<br>ce.<br>Select Screen<br>Select Iten<br>Change Option<br>General Help<br>Save and Exit<br>Exit |  |
|                                            | 02 51 1010                                               |                           |      |          | -                                                                                             |                                                                                                    |  |

Setup Utility wardBIOS Advanced **Advanced BIOS Features** Item Help Enabled Menu Level \*\* **CPU Level 2 Cache** [Enabled] Quick Power On Self Test [Enabled] (Enter) to enable or RAID or SCSI Card Boot [SCSI Card] disable. [Floppy] [HDD-0] First Boot Device Second Boot Device Third Boot Device [Disabled] Boot Other Device [Disabled] Boot Up Floppy Seek Boot Up NumLock Status Gate A20 Option Typematic Rate Setting [Disabled] [On] [Fast] [Disabled] Typematic Rate (Chars/Sec) 6 Typematic Delay (Msec) × APIC Mode [Enabled] 05/2 Onboard Memory > 64M Full Screen L060 Show [Disabled] [Disabled] 11 Select Item and Change Ualues Select Menu Hels Her Selec

Phoenix - AwardBIOS CMOS Setup Utility Advanced BIOS Features [Enabled] Item Help Virus Warning CPU L1&L2 Cache [Enabled] CPU L2 Cache ECC Checking [Enabled] Quick Power On Self Test [Enabled] Pirst Boot Device [CDB0M] Second Boot Device [HDD-0] Third Boot Device [Disabled] Menu Level 🕨 🕨 Allows you to choose the VIRUS warning [Disabled] feature for IDE Hard Boot Other Device [Disabled] Disk boot sector Sout Uther Device Swap Floppy Drive Boot Up Floppy Seek Boot Up NumLock Status Typenatic Rate Setting [Disabled] protection. If this function is enabled [Disabled] and someone attempt to write data into this [On] [Disabled] area , BIOS will show nematic Rate (Chars a warning message on screen and alarm beep ay (Msec) Security Option [Setup] APIC Mode [Enabled] OS Select For DRAM > 64MB [Non-OS2] Video BIOS Shadow Small Logo(EPA) Show [Enabled] [Disabled] ti++:Move Enter:Select +/-/PU/PD:Value F10:Save ESC:Exit F1:General Help F5: Previous Values F6: Fail-Safe Defaults F7: Optimized Defaults

Una guida ben fatta sulla modifica del bios la potete trovare qui: http://www.megalab.it/2655